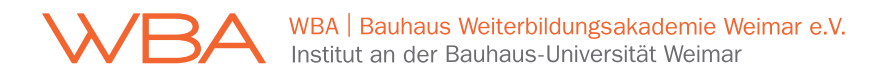

## Anleitung zur Benutzung von Moodle

## 1. Startpasswort ändern (nur nötig bei der ersten Nutzung)

Bei der ersten Nutzung der IT-Systeme der Bauhaus-Universität Weimar muss das Startpasswort in ein von Ihnen ausgewähltes Passwort geändert werden.

- 1.1 Die Website https://passwort.uni-weimar.de aufrufen.
- 1.2 Auf "Sie möchten Ihr Passwort ändern?" klicken.

| Inr Ani  | legen:                 |                  |  |
|----------|------------------------|------------------|--|
| Sie möch | nten Ihr Passwort ände | ern?             |  |
| Sie kenn | en im Moment Ihr Pas   | swort nicht?     |  |
| Sie möch | ten Ihre Handy-Numm    | ner hinterlegen? |  |
| Sie möch | ten Ihr Passwortkont   | o einsehen?      |  |

- 1.3 Mit dem Startpasswort anmelden und auf "Login" klicken. Den Benutzernamen und das Startpasswort finden Sie auf der Studienbescheinigung, die Ihnen per Mail geschickt wurde.
- 1.4 Auf "Passwort ändern" klicken und ein neues Passwort vergeben.

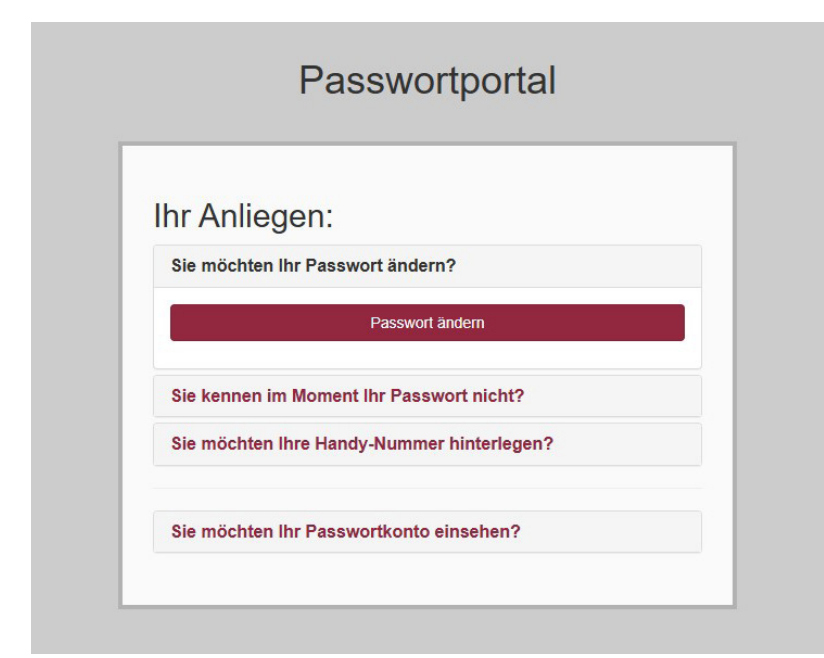

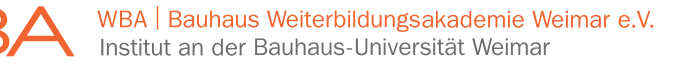

## 2. Bei Moodle einloggen und den Kurs auswählen

Auf Moodle finden Sie Ihren virtuellen Kursraum und Ihre Studienunterlagen. Gleichzeitig kann Moodle zur Kommunikation, zum Teilen organisatorischer Informationen und dem Upload der Prüfungsleistungen genutzt werden.

- 2.1 Die Website <u>https://moodle.uni-weimar.de/login</u> aufrufen.
- 2.2 Auf den Button "Weiter" im Feld "Hochschulangehörige" klicken.

| Hochschulangehörige                                                                      | Externes Login                                       |  |
|------------------------------------------------------------------------------------------|------------------------------------------------------|--|
| Wählen Sie bitte Ihre Einrichtung aus und                                                | Personen, die temporär Zugriff auf Moodle            |  |
| gehen Sie anschießend auf Weiter. Sie                                                    | haben, melden sich mit ihrem lokalen                 |  |
| Institution weitergeleitet.                                                              | Moodle-Account an, der per E-Mail<br>versandt wurde. |  |
| Bauhaus-Universität Weimar 🗢                                                             | Anmeldename                                          |  |
| Weiter                                                                                   | Kennwort                                             |  |
| Loggen Sie sich bitte hier ein, wenn Sie<br>einen Account der o.g. Institution besitzen. | Login                                                |  |
|                                                                                          | Kennwort vergessen?                                  |  |
| Deutsch (de) 🗸                                                                           |                                                      |  |
|                                                                                          |                                                      |  |

- 2.3 Mit den neuen Zugangsdaten anmelden und auf "Anmelden" klicken.
- 2.4 Im linken oberen Feld auf "Dashboard" klicken.

| Lernplattform Bauhaus-Universität Weimar | Dashboard | Alle Kurse | Support 🗸 |  |
|------------------------------------------|-----------|------------|-----------|--|
|------------------------------------------|-----------|------------|-----------|--|

2.5 Sobald Sie für den Kurs freigeschaltet wurden, erscheint dieser in Ihrem Dashboard. Mit einem Klick öffnen Sie Ihren Kursraum.